## 【年間印刷上限ポイント】

学内での印刷は | 年間に |000 ポイントの上限が設定されています。 ポイントは以下のように枚数でカウントされます。

| 午間の別と図ポイント | 印刷   枚あたりの消費ポイント |        |  |  |
|------------|------------------|--------|--|--|
| 平间印刷工限小1ント | モノクロ             | カラー    |  |  |
| 1000 ポイント  | Iポイント            | 2 ポイント |  |  |

モノクロ2ページ印刷:|ポイント

でカウントされます。

・両面印刷の場合は、カラー2ページ印刷:2ポイント モノクローページ・カラーレページ印刷:2ポイント

## 【印刷ポイントの確認方法】

1. デスクトップ上の「印刷枚数確認」のショートカットアイコンをダブルクリックします。

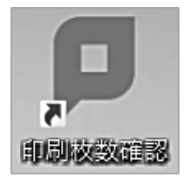

2. コンピューターログイン時の KyoritsuID とパスワードを入力し、ログインボタンをクリックします。

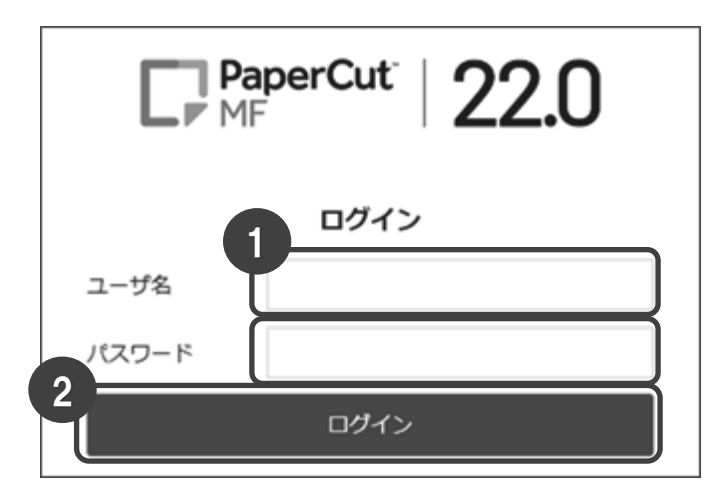

3. ログインが完了すると概要が表示され、ポイントの残高が確認できます。

| PaperCut<br>MF |        |   |            |   |       | KyoritsuID 🔍 |
|----------------|--------|---|------------|---|-------|--------------|
|                | 概要     |   |            |   |       |              |
| ③ コスト表         |        |   |            |   |       |              |
| 8 外理服歴         | 残高     | ٢ | プリント・ジョブ総数 | ē | 総ページ数 | Ģ            |
| 最近のプリント・ジョブ    | 1,000P |   | 99         |   | 148   |              |
| 保留中のジョブをリ リース  |        |   |            |   |       |              |

## 【印刷ジョブの削除】

I. [保留中のジョブをリリース]をクリックします。

| PaperCut <sup>®</sup>    |        |    |            |   |       | KyoritsuID 🗸 |
|--------------------------|--------|----|------------|---|-------|--------------|
| ₩ 概要                     | 概要     |    |            |   |       |              |
| <ul><li>③ コスト表</li></ul> |        |    |            |   |       |              |
| 8 処理履歴                   | 残高     | ŝ) | プリント・ジョブ総数 | ē | 総ページ数 |              |
| 日 最近のプリント・ジョブ            | 1,000P |    | 99         |   | 148   |              |
| □ 保留中のジョブをリ<br>リース       |        |    |            |   |       |              |

2. 保留中のジョブ一覧が表示されます。

削除したいジョブの[キャンセル]をクリックするとジョブが削除されます。

| PaperCut    |                   |                     |                               |                                 |         |            |     | KyoritsuID 🗸 |
|-------------|-------------------|---------------------|-------------------------------|---------------------------------|---------|------------|-----|--------------|
| ₩ 概要        | 保留中のジョブをリリース      |                     |                               |                                 |         |            |     |              |
| ③ コスト表      | 2 リリース保留中のジョブ 42P |                     |                               |                                 |         | 新(59)すぐに更新 |     |              |
| 公 処理履歴      | 残高:1,000P         |                     |                               |                                 |         |            |     |              |
| □ 最近のプリント・ジ | _                 |                     |                               |                                 |         |            |     |              |
| ョブ          |                   | 送信時間↓               | プリンタ名                         | ドキュメント名                         | クライアント  | ページ数       | コスト | 実行           |
| ↓ 保留中のジョブをリ | ۵                 | 2023/03/20 10:09:48 | d-ppct-pr-1-v\ICCard01-PR01-v | Microsoft Word - レポート_共立花子.docx | 1209-11 | 1          | 2P  | [キャンセル]      |
| リース         | ۵                 | 2023/03/20 10:09:34 | d-ppct-pr-1-v\ICCard01-PR01-v | 課題_01.xlsx                      | 1209-11 | 20         | 40P | [キャンセル]      |
|             |                   |                     |                               |                                 |         |            |     |              |

※キャンセルしたジョブは60秒後、自動更新により保留中のジョブ一覧から消えます。

3. 作業が終わったらログアウトをクリックし、終了します。

| PaperCut <sup>®</sup> |                    | KyoritsuID 🗸     |
|-----------------------|--------------------|------------------|
| ₩ 概要                  | 保留中のジョブをリリース       |                  |
| ⑤ ⊐スト表                | リリース保留中のジョブはありません。 | ✓ 自動更新(36) すぐに更新 |